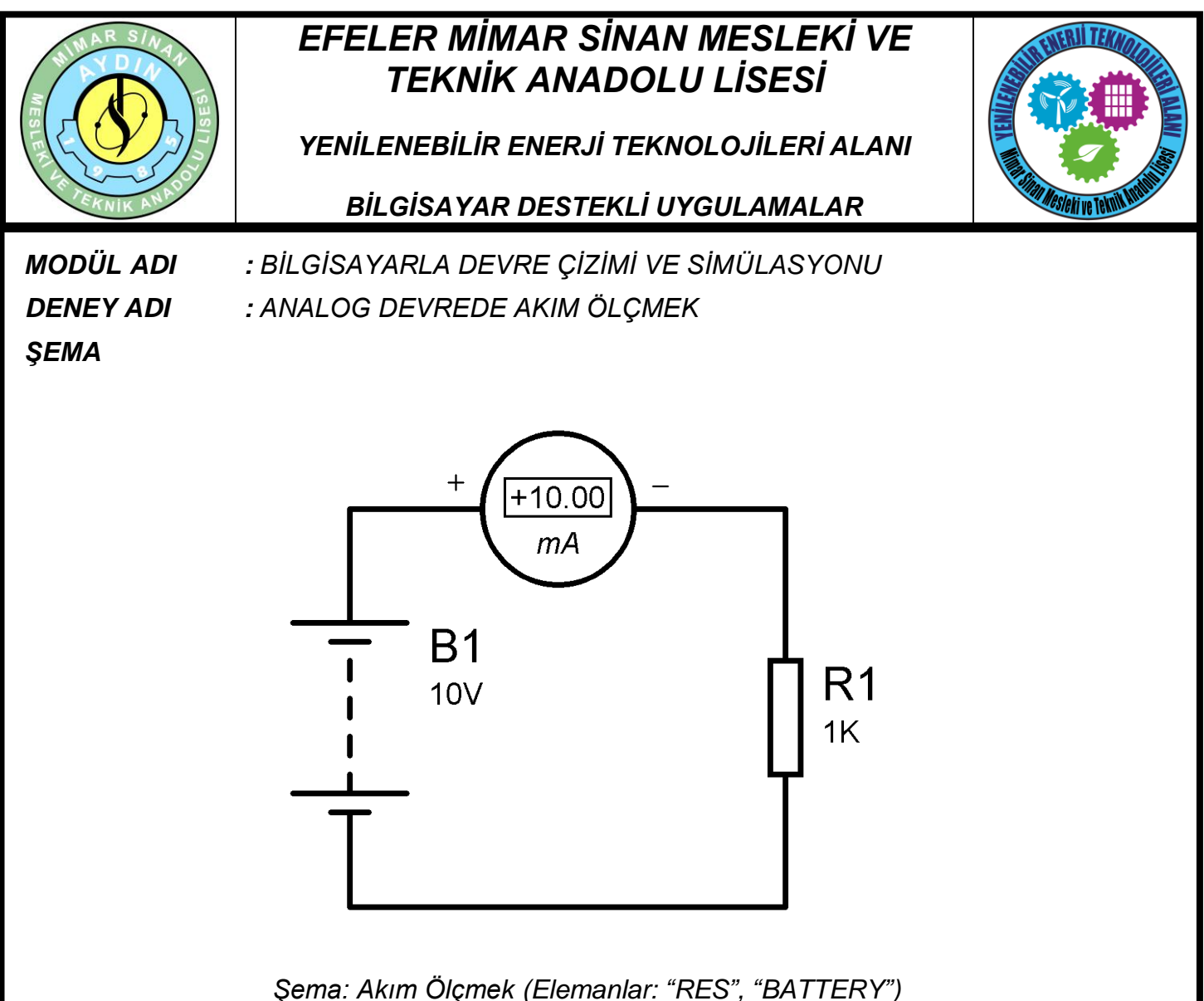

Şema. Akım Olçmek (Elemaniar: RES, BATT

## İŞLEM BASAMAKLARI

**1.** Tasarım alanına şemada verilen devreyi kurunuz. Bu devrede DC ve mA seviyesinde akım ölçeceğimiz için önce "DC AMMETER" kullanılmalıdır. Bunun için aşağıdaki

resimde görüldüğü gibi Tasarım Araç Çubuğunda bulunan 🕝 (Virtual Instruments) alanından tasarım alanına ampermetre eklenmelidir.

**2.** "DC AMMETER" tasarım alanında seçiniz ve aşağıdaki resimde görüldüğü gibi "Miliamps" değerini seçiniz. Bu şekilde ampermetre mili amper seviyesinde ölçüm yapacaktır.

3. Direncin değerini 10K yapınız. Akım değerini ölçünüz.

4. Gerilimin değerini 20V yapınız. Akım değerinin ölçünüz.

www.ErhanD.com

| ÖĞRENCİNİN                        | DEĞERLENDİRME    |    |  |                   |    | TOPLAM  |
|-----------------------------------|------------------|----|--|-------------------|----|---------|
| ADI:<br>SOYADI:<br>NO:<br>SINIFI: | Teknolojik bilgi | 30 |  | İşlem basamakları | 20 | Rakamla |
|                                   | Süre             | 10 |  | İş alışkanlıkları | 40 | Yazıvla |
|                                   | ATELYE ÖĞRETMENİ |    |  |                   |    |         |

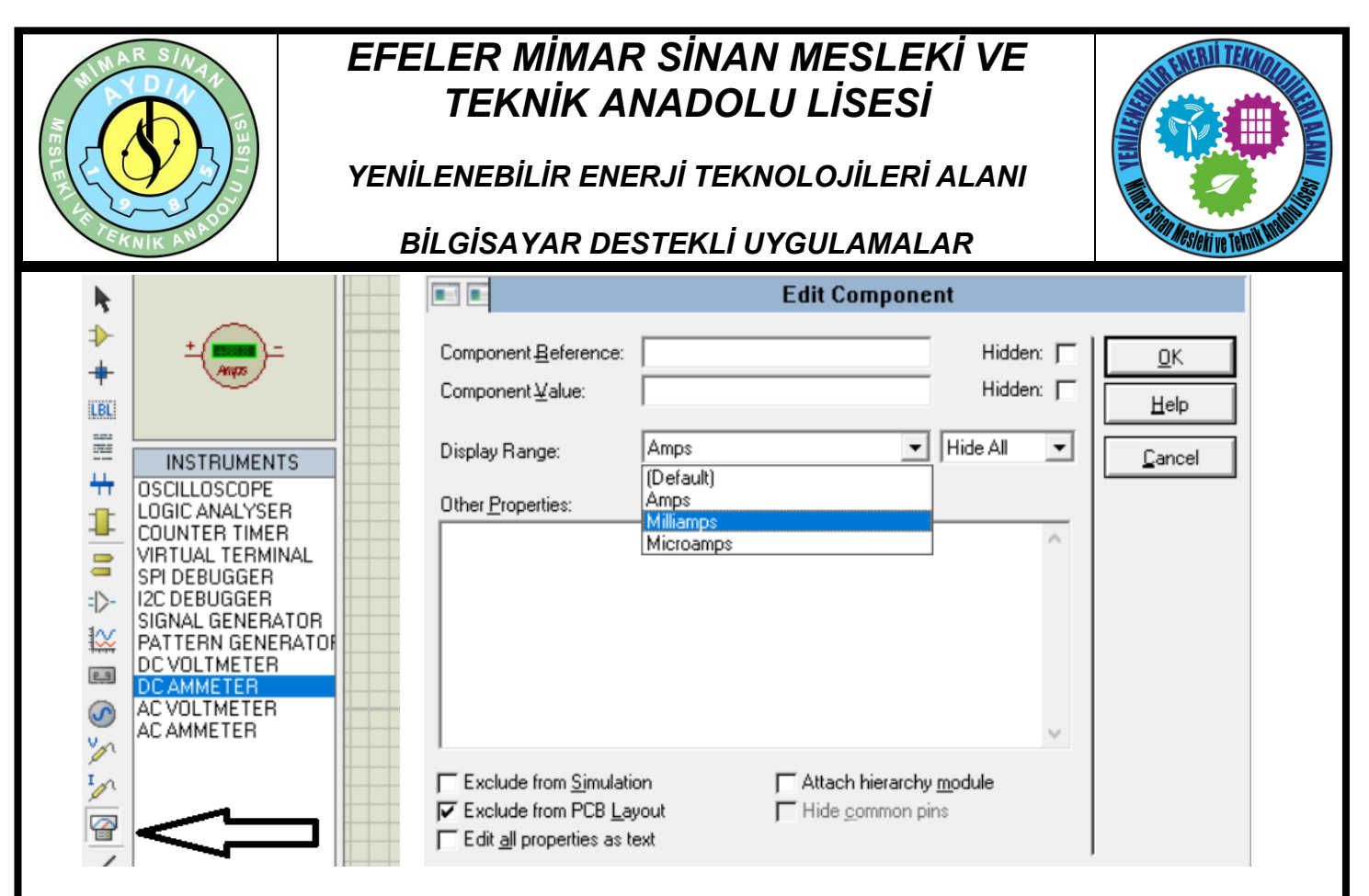

Virtual Instruments Alanı

DC AMMETER Edit ekranı

**5.** "System – Set Animation Options' seçeneklerini çalıştırınız, karşınıza gelen pencerede "Animation Options" bölümünden "Show Wire Voltage by Colour" ile "Show Wire Current with Arrows" seçeneklerini onaylayınız ve "OK" butonuna tıklayınız.

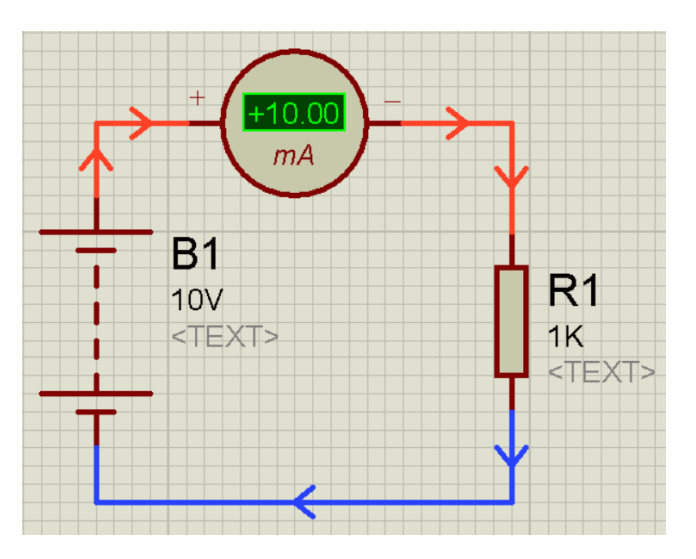

Animasyon aktif olduğunda görülen çalışma

|                                   |                  |        |                   |    | www.ErhanD.com |
|-----------------------------------|------------------|--------|-------------------|----|----------------|
| ÖĞRENCİNİN                        | DE               | TOPLAM |                   |    |                |
| ADI:<br>SOYADI:<br>NO:<br>SINIFI: | Teknolojik bilgi | 30     | İşlem basamakları | 20 | Rakamla        |
|                                   | Süre             | 10     | İş alışkanlıkları | 40 | Vazıvla        |
|                                   | ATELYE ÖĞRETMENİ |        |                   | I  |                |

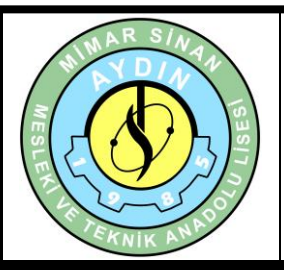

## EFELER MİMAR SİNAN MESLEKİ VE TEKNİK ANADOLU LİSESİ

YENİLENEBİLİR ENERJİ TEKNOLOJİLERİ ALANI

BİLGİSAYAR DESTEKLİ UYGULAMALAR

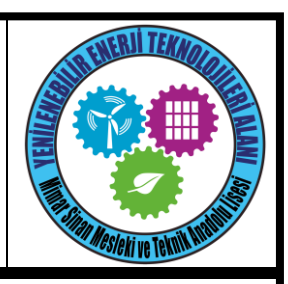

6. Devrenizi çalıştırınız ve ampermetreyi gözleyiniz.

**7.** Bu uygulamaya ek olarak "Samples" klasörü içerisinden "Animated Circuit" klasörü altında bulunan örnekleri inceleyiniz.

## SORULAR

- 1. Gerilim ile akım arasında doğru orantımı var? Ters orantımı var?
- 2. Direnç ile akım arasında doğru orantımı var? Ters orantımı var?
- 3. Gerilim değerini 2 kat arttırırsam akım nasıl değişir?

www.ErhanD.com

| ÖĞRENCİNİN                        | DEĞERLENDİRME    |    |  |                   |    | TOPLAM  |
|-----------------------------------|------------------|----|--|-------------------|----|---------|
| ADI:<br>SOYADI:<br>NO:<br>SINIFI: | Teknolojik bilgi | 30 |  | İşlem basamakları | 20 | Rakamla |
|                                   | Süre             | 10 |  | İş alışkanlıkları | 40 | Yazıyla |
|                                   | ATELYE ÖĞRETMENİ |    |  |                   |    |         |